## MyCity, MySounds

Laden Sie die App herunter und entdecken Sie die Klänge der Stadt!

# MyCity, MySounds

Mit der App MyCity, MySounds können NutzerInnen mit dem eigenen Smartphone oder Tablet Klänge aufnehmen und auf einer digitalen Landkarte positionieren. Auf http://mycity-mysounds.zkm.de können diese Aufnahmen anschließend zu einem Hörspaziergang

oder einer Schnitzeljagd verbunden werden. So wird es möglich, Sounds im öffentlichen Raum neu zu erfahren! Die App wurde am ZKM | Institut für Musik und Akustik entwickelt und ist kostenlos im App-Store und über Google Play erhältlich.

### So geht's:

- Laden und öffnen Sie die App MyCity, MySounds.
- Erstellen Sie einen Account und/oder melden Sie sich an.

#### Audiowalks erstellen:

App Store

- In der Rubrik "Create/Edit" erstellen oder bearbeiten Sie eigene Sounds.
- Klicken Sie auf "New Sound". Ein Klick auf das Kreissymbol startet eine neue Aufnahme. Mit dem Quadrat kann die Aufnahme beendet und mit dem Pfeil abgespielt werden.
- Klicken Sie auf das Kamerasymbol rechts oben im Display und machen Sie mit der Kamera Ihres Geräts ein passendes Foto.
- Beschreiben Sie ihren Sound treffend mit einem Titel und in einem kurzen Text.
- Ihr Sound wird nun automatisch auf einer digitalen Landkarte an den GPS-Koordinaten Ihres Standorts platziert.
- Zum Fertigstellen drücken Sie "Create Sound".
- Um Ihre aufgenommenen Sounds in einem Audiowalk zusammenzuführen, loggen Sie sich mit Ihren Zugangsdaten auf der Website http:// mycity-mysounds.zkm.de ein.
- Über die Website können auch bereits vorproduzierte Soundfiles hochgeladen werden.

Google play

- Wählen Sie im Hauptmenü einen der folgenden drei Modi aus:

Audiowalks erleben:

User-Walks (Audiowalks von NutzerInnen der App) Soundcaching (Schnitzeljagd) Artist Gallery (vom ZKM kuratierte Inhalte)

- Auf der Karte führt Sie nun ein Pfeil zum ersten Sound des Audiowalks.

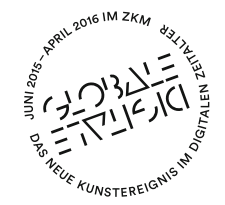

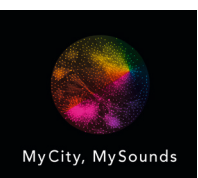

/////// I< III zkm karlsruhe